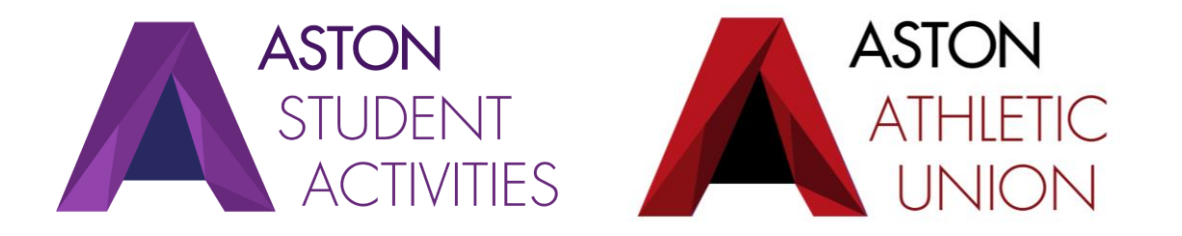

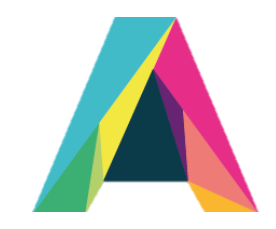

# Finance Training

## What we expect of Treasurer's

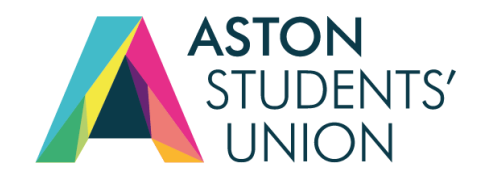

|--|

Know your available budget.

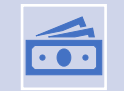

Factor in every cost to every action of the society and club.

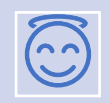

Sometimes you do have to be the 'mean' one and say no.

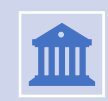

If it is a big event, do a finance plan, ALWAYS.

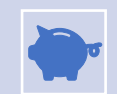

The available funds are there to be used for the whole club/society, not a select few, spend wisely.

### How to Handle Cash

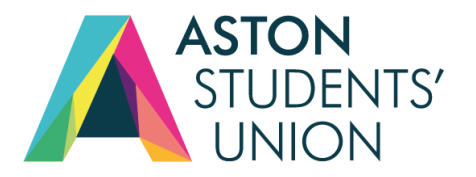

- Any cash must be handed into the SA+V office ASAP
- **DO NOT** let anyone keep hold of the cash
- Make sure to hand it in being counted by 2 people in the society/club
- Any discrepancies/mishandling with cash will most likely result in a disciplinary
- We have cash boxes to use, which are recommended
- No personal bank accounts should be used to collect money

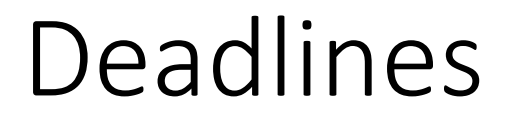

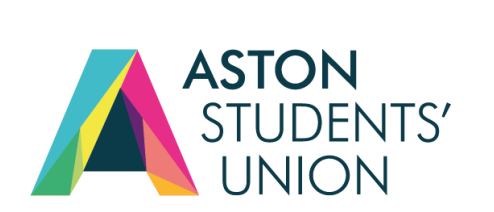

All claims must be submitted by Midnight on Tuesday each week.

We review all claims on Wednesday.

All claims, if approved, are paid on a Friday.

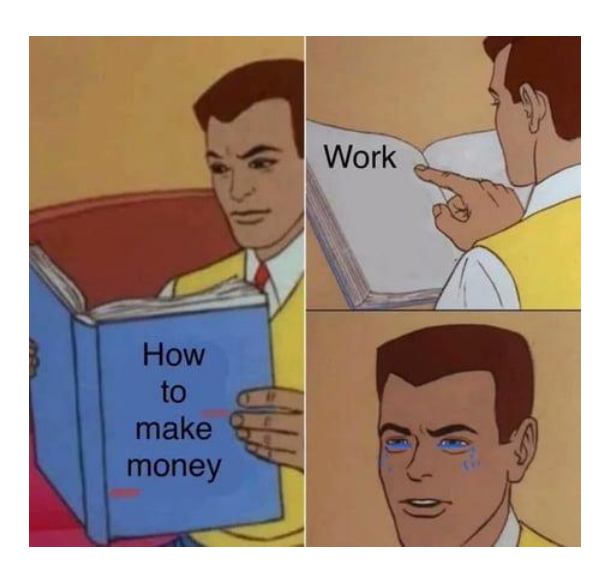

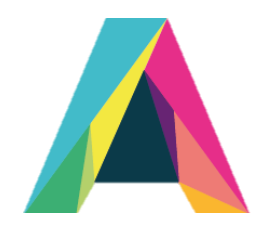

## How to Manage Claims

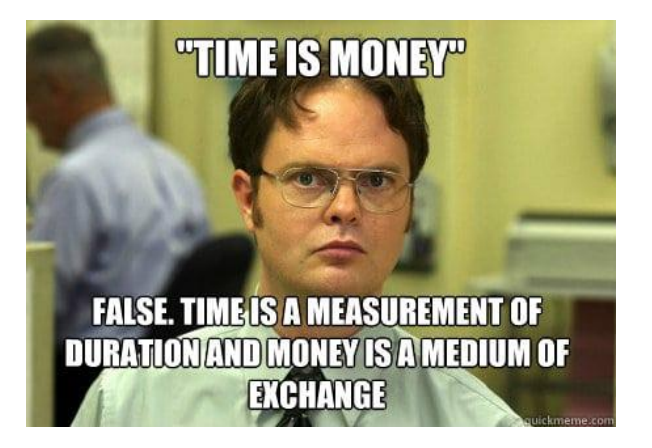

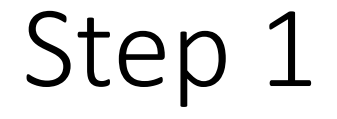

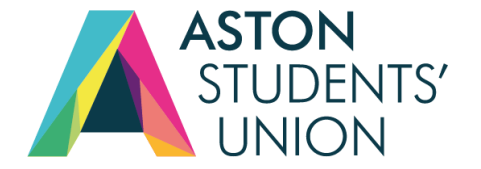

## Make sure the person making/managing a claim has a valid membership for your club or society.

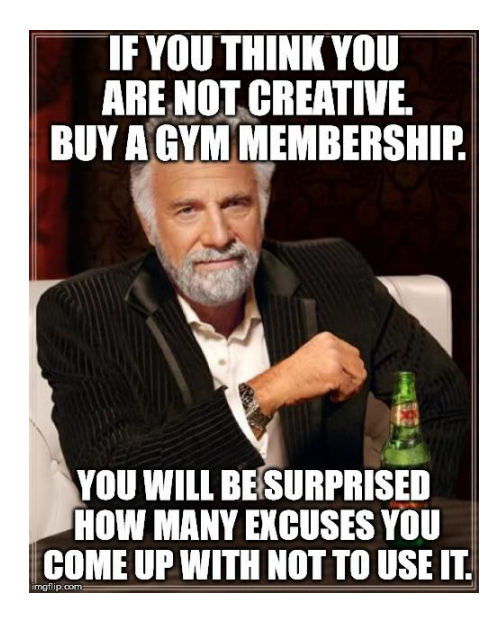

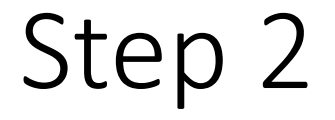

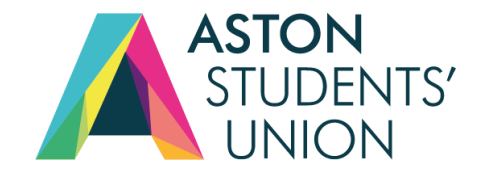

#### Log into the Aston Students' Union website.

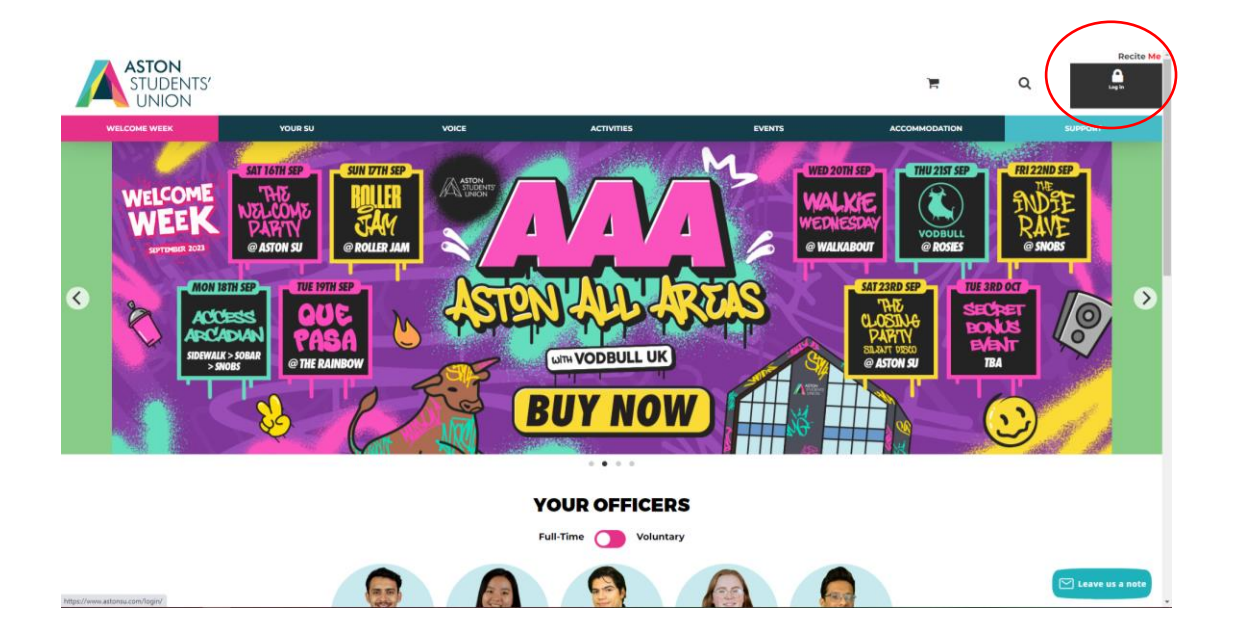

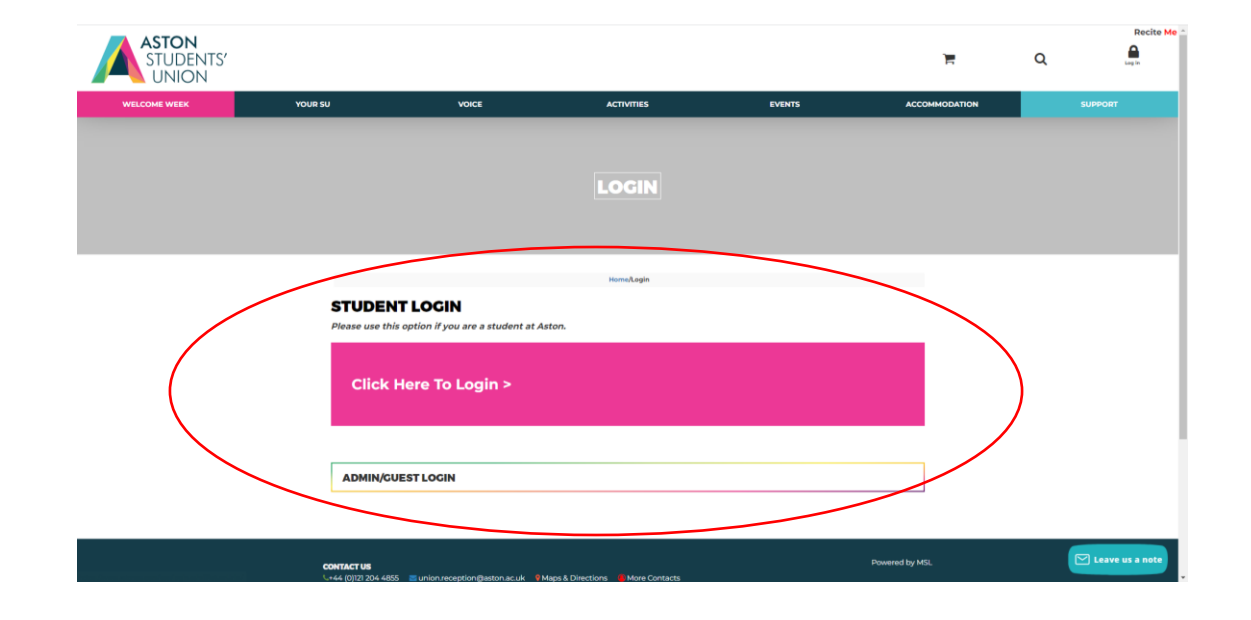

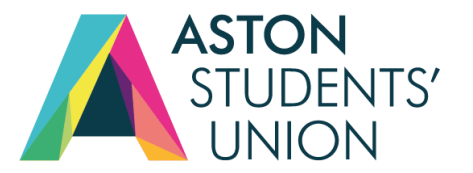

#### Go to your Club/Society page on the website.

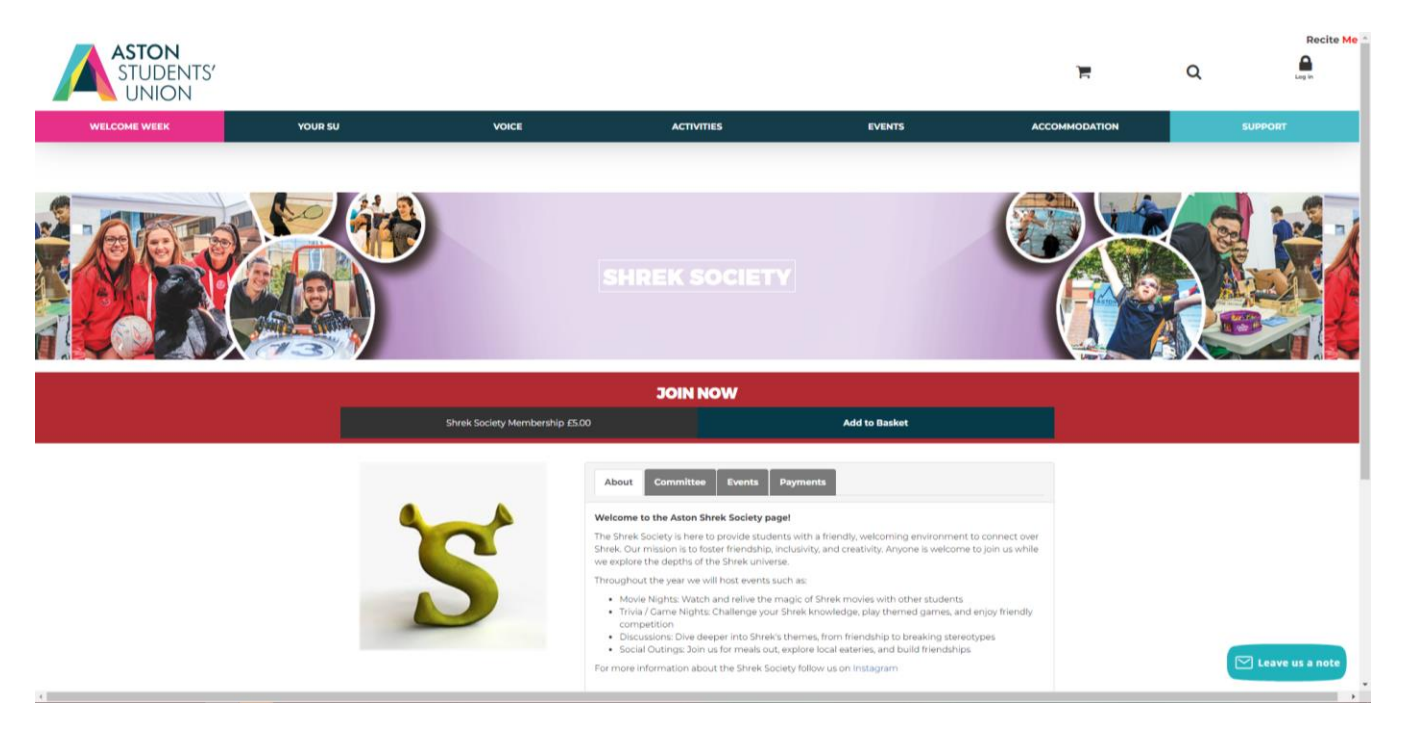

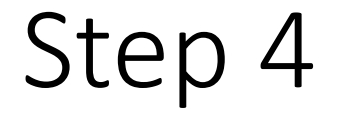

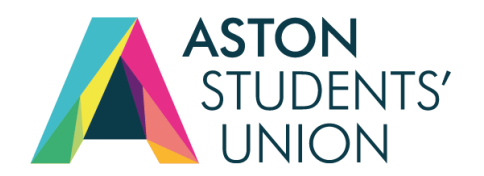

#### Click on the Settings gear. Followed by the Admin Tools

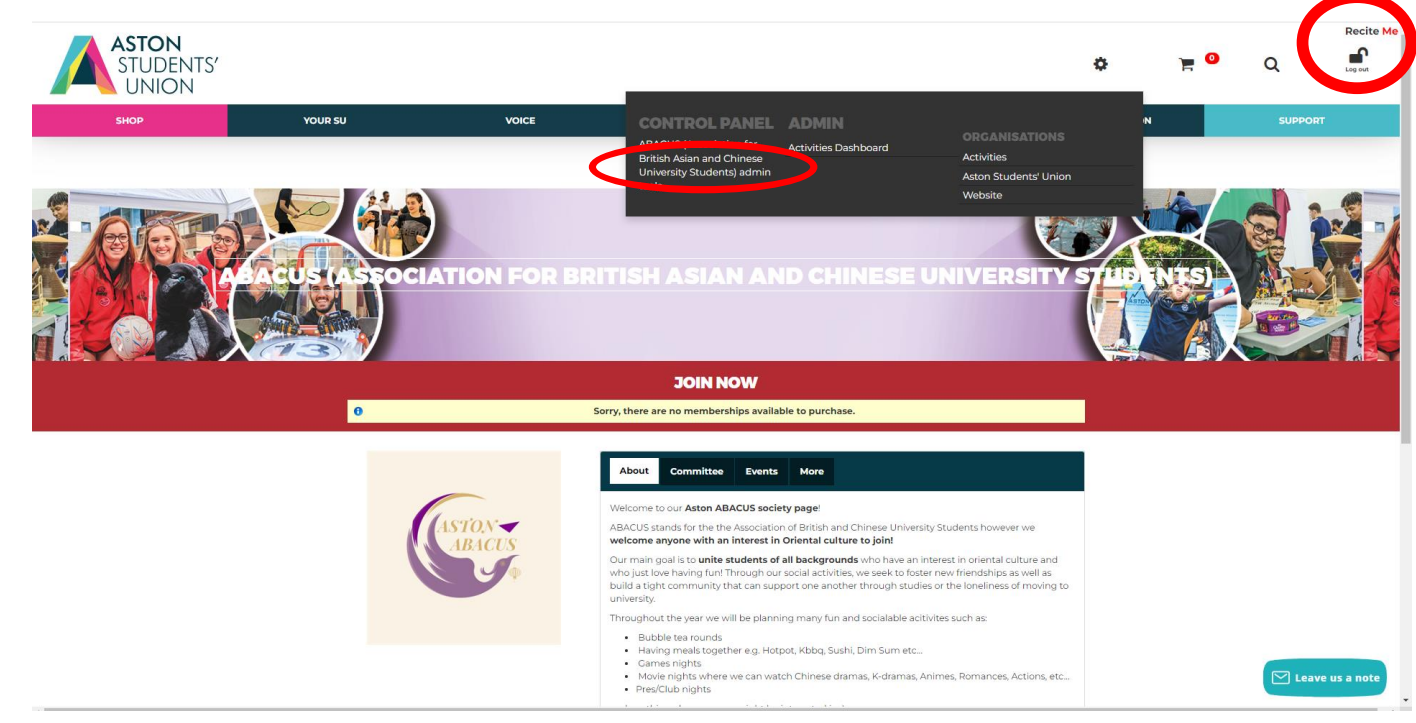

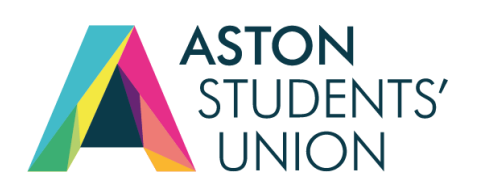

#### From here click on Finances.

| ASTON<br>STUDENTS'<br>UNION |                 |                                                     |                                              |        | ٥              | ) <b></b> | Q       | Recite Me |
|-----------------------------|-----------------|-----------------------------------------------------|----------------------------------------------|--------|----------------|-----------|---------|-----------|
| SHOP                        | YOUR SU         | VOICE                                               | ACTIVITIES                                   | EVENTS | ACCOMMODATION  |           | SUPPORT |           |
|                             |                 |                                                     |                                              |        |                |           |         |           |
|                             |                 | OR                                                  | GANISATION ADMI                              | N      |                |           |         |           |
|                             |                 |                                                     |                                              |        |                |           |         |           |
|                             |                 | _                                                   | Home/Organisation Details/Organisation Admin | _      |                |           |         |           |
|                             | ABACUS (Associa | tion for British Asian and Chinese Universi<br>Ders | ity Students) (change)                       |        |                |           |         |           |
|                             | DEMOGRA         | APHICS                                              |                                              |        |                |           |         |           |
|                             | Age range       | Student type Sex                                    |                                              |        |                |           |         |           |
|                             | ADMIN           | ITOOLS                                              |                                              |        |                |           |         |           |
|                             | Go to home par  | arces Activities                                    |                                              |        |                |           |         |           |
|                             | CONTACT US      | 55 🛛 union.reception@aston.ac.uk 💡 N                | 4aps & Directions 🛛 🔞 More Contacts          |        | Powered by MSL |           | Leave t | us a note |

This will take you to where the claims that are awaiting payment sit

There are 2 options when clicking 'New Money Claim'

• Reimbursement' if you have paid for an item, or "Pay Supplier" for an invoice that needs to be paid

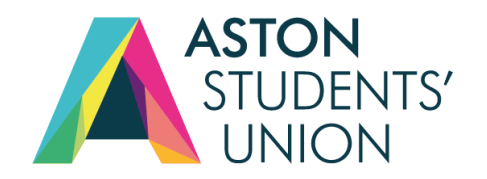

| ASTON<br>STUDENTS'<br>UNION<br>#AstonTogether | RYAN NAREWAL             |              |                     |                              |          |
|-----------------------------------------------|--------------------------|--------------|---------------------|------------------------------|----------|
| ABACUS (Association for                       | British Asian and Chines | e University | Students) Dashboard |                              |          |
| Available: £312.99, Balar                     | nce: £313.00             |              |                     |                              |          |
| + New Money Claim                             |                          |              |                     |                              |          |
| Pending / Recent Requ                         | uests                    |              |                     |                              | Q Search |
| 03/08/23 15:28                                | Money Claim              | #5898        | RYAN NAREWAL        | Pending Approval (Committee) | £0.01    |

#### Choose who the money is going to ("Payable to") – It will usually be to the requestor, but there is also an option for "Other Student" or "Third Party" (for invoices). Put the relevant sort code and bank account number

|                                                                                                    | ASTON<br>STUDENTS' UNION<br>#AstonTogether | Daniel Smith  |                |                                |   |  |  |  |
|----------------------------------------------------------------------------------------------------|--------------------------------------------|---------------|----------------|--------------------------------|---|--|--|--|
| ABACUS (Association for British Asian and Chinese University Students) Dashboard / Request #5898 / Edit Money Claim - Pending Approval (Committee) |                                            |               |                |                                |   |  |  |  |
|                                                                                                    | Available: £312.99, Balance: £313.00       |               |                |                                |   |  |  |  |
|                                                                                                    | Request type                               | Reimbursement | Event          | (Not associated with an event) | ~ |  |  |  |
|                                                                                                    | Payable to                                 | Requester 🗸   | Payment method | Bank Transfer                  | ~ |  |  |  |
|                                                                                                    | Bank Sort Code                             |               | Bank Account   |                                |   |  |  |  |
|                                                                                                    |                                            |               |                |                                |   |  |  |  |
|                                                                                                    |                                            |               |                |                                |   |  |  |  |
|                                                                                                    |                                            |               |                |                                |   |  |  |  |
|                                                                                                    |                                            |               |                |                                |   |  |  |  |
| Itoma nurabagad                                                                                                    |                                            |               |                |                                |   |  |  |  |
| items purchased                                                                                                    |                                            |               |                |                                |   |  |  |  |
|                                                                                                    |                                            |               |                |                                |   |  |  |  |
| Reason for purchase                                                                                                    |                                            |               |                |                                |   |  |  |  |
|                                                                                                    |                                            |               |                |                                |   |  |  |  |
|                                                                                                    |                                            |               |                |                                |   |  |  |  |
| Amount                                                                                                    | £                                          |               |                |                                |   |  |  |  |
|                                                                                                    |                                            |               |                |                                |   |  |  |  |
| Account                                                                                                    | Pleas                                      | se choose     |                |                                |   |  |  |  |

Fill in the rest of the form with the relevant information – Description of the claim ("Items purchased"), Reason for purchase, Amount, and the relevant Account (SA USE ONLY options in the "Account" drop down list should not be used unless instructed to – the other options are for what you want the purchase to be listed under within your account)

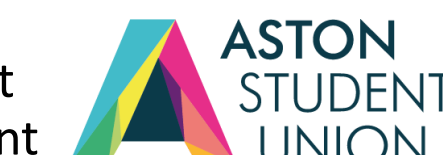

## Step 7

You must upload any relevant receipts otherwise you risk your claim getting rejected for lack of STUDENTS' evidence. You need proof of the money specified leaving the specified account for the reason UNION specified – any less may be challenged

| Upload Receipt |                        | 8        |
|----------------|------------------------|----------|
|                |                        |          |
|                | Drag & drop files here |          |
|                |                        |          |
|                |                        | ]        |
|                | Select files           | 🗁 Browse |

**Step 9:** Click "Submit" **NOT** "Create" to submit your claim request

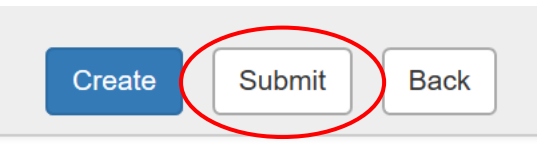

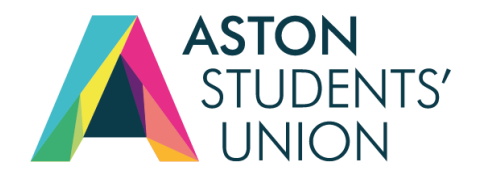

#### Each claim will give you multiple options to action them. The account balance is available at the top.

|   | JA<br>#A | ASTON<br>STUDENTS' Da<br>UNION<br>stonTogether | iniel Smith                  |                          |                           |              |                           |        |      |  |
|---|----------|------------------------------------------------|------------------------------|--------------------------|---------------------------|--------------|---------------------------|--------|------|--|
|   | ABACU    | JS (Association for Briti                      | l                            |                          |                           |              |                           |        |      |  |
|   | Availa   | ble: £312.99, Balance:                         | £313.00                      |                          |                           |              |                           |        |      |  |
|   | Ø        | Request type                                   | Reimbursement                | ~                        | Event                     | (Not assoc   | ciat an event)            |        | ~    |  |
|   |          | Payable to                                     | Requester                    | ~                        | Payment method            | Bank Tran    | sfer                      |        | ~    |  |
|   |          | Bank Sort Code                                 |                              |                          | Bank Account              |              | I                         |        |      |  |
|   |          | Request de                                     | tails                        |                          |                           |              |                           |        |      |  |
|   |          | alcohol (test claim)                           | this is a test clai<br>blame | im do not approve unless | you want to give me money | and take the | Events (3780-SOC-<br>ABA) | Ø £0.0 | 11 👁 |  |
|   |          |                                                |                              |                          |                           |              |                           | £0.01  |      |  |
| ( |          | Approve Re                                     | er to Requester              | Reject Back              |                           |              |                           |        |      |  |
|   |          | Combined                                       |                              |                          |                           |              |                           |        |      |  |
|   |          | Active account                                 | s                            |                          |                           |              |                           |        |      |  |
|   |          | Other accounts                                 | \$                           |                          |                           |              |                           |        |      |  |
|   |          | Timeline                                       | Full History                 | rsday, 3 August 2023     |                           |              |                           |        |      |  |
|   |          | Created                                        | RYAN NAREWAL<br>15:27        | oury, or again 2020      |                           |              |                           |        |      |  |
|   |          | Request line edite                             | d RYAN NAREWAL<br>15:28      |                          |                           |              |                           |        |      |  |
|   |          | Submitted                                      | RYAN NAREWAL<br>15:28        |                          |                           |              |                           |        |      |  |

Claims must be approved by the Chair/President or Treasurer of the club/society before Wednesday each week to be signed off by Student Activities and reimbursed on the Friday. Click 'Approve' to send the claim to Student Activities.

There are 4-steps to every claim.

- 1- Member makes a claim
- 2- Chair, Treasurer or Vice Chair approves it
- 3- Student Activities Coordinator Approves it (Dan, Rachel or Amanpreet)
- 4- Claim in administered by the Finance department.

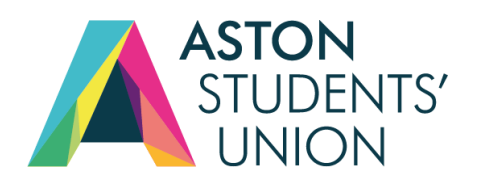

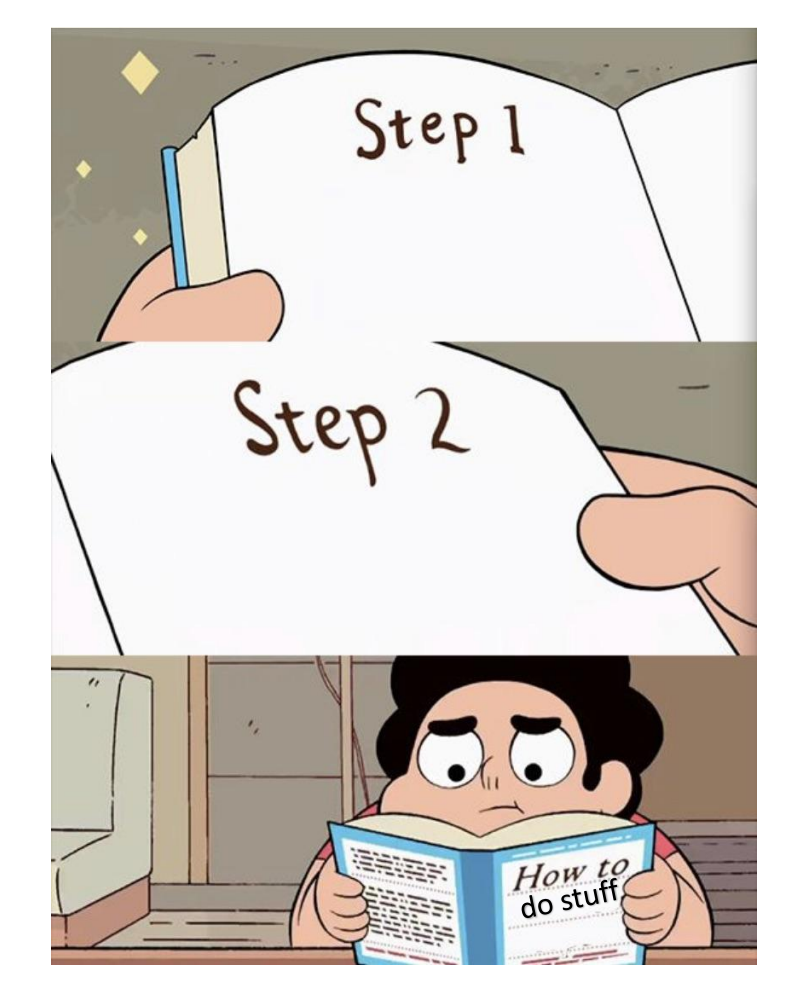

## FAQ for Finance's

If you do not meet the deadline, you will have to wait until the following week.

There are times where there may be issues with your claims, which may lead to having to wait longer.

Check your claims, as we leave notes on the claims if there are issues.

There must always be itemised proof of purchases. No proof, no money back.

Any alcohol must be from a licensed vendor. If it is not, it will not be approved at all.

We will always check with the Chair's/President's in regards to any membership refunds.

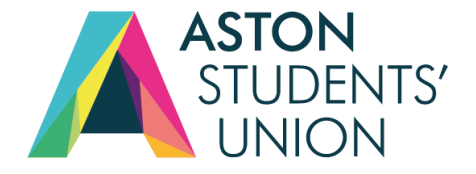